# Configurazione Iniziale per HxGN SmartNet Strumentazione: ZenoMobile

### 1. CONFIGURAZIONE CORREZIONI IN TEMPO REALE RTK

### • CREARE ED IMPOSTARE UN NUOVO PROFILO DI CONFIGURAZIONE

Avviare Zeno Mobile ed aprire un Progetto.

Dalla Mappa del progetto, scorrere da sinistra a destra i 3 trattini grigi, e cliccare su Impostazioni

| $\otimes$                                                                | 🚯 🤿 🖉 22% 💈 14:10                                                                                                    | $\otimes$      | 🖇 🤿 🖉 21% 💈 14:17                                                                                                    |
|--------------------------------------------------------------------------|----------------------------------------------------------------------------------------------------|----------------|----------------------------------------------------------------------------------------------------|
| ĺ €                                                                      |                                                                                                    | МАРРА          |                                                                                                    |
|                                                                          |                                                                                                    | 📚 Livelli      |                                                                                                    |
| 2                                                                        | Island<br>Ferryar                                                                                                    | PROGETTO       | Ser and a series of the series of the series |
|                                                                          | United Dimmark Literuva<br>Kingstom Benapycs                                                                                                    | 📑 Nuovo        | the second second second second second second second second second second second second second second second se                                                                                                    |
| June .                                                                   | France III L Dovolini crossie<br>Andora Cracica Angore<br>Espana Shouberia Turkye Angore<br>Naro Lia Gua                                                                                                    | Apri           | Arrow<br>Arrow<br>Arrow<br>Indigen<br>Charles<br>Charles                                                                                                    |
| Cuba<br>Francia Britan<br>Igeneration Head                               | HEVYOLO<br>HEVYOLO<br>HELL<br>HELL<br>HOVERDE<br>Mail Noger Tchad<br>Suldari<br>Keyruma                                                                                                    | 🌈 Modifica     | تلوی کې<br>در<br>Adam<br>کې د کې د کې کې                                                                                                    |
| Normana Greensin<br>Protorna Venezuela<br>Colombia Solombiano<br>Ecuator | CumeBisseu China Care Control Control | Più            | nda<br>azaria                                                                                                    |
| Brasil                                                                   | Skint<br>Helen A<br>Ascension<br>and Instan<br>de Currhier                                                                                                    | SISTEMA        | Ver Nidaga                                                                                                    |
| Chile Uniquey<br>Argentina                                               | Lesähö                                                                                                    | 🕏 Impostazion  | i and                                                                                                    |
| Faikland<br>Islands<br>Maivinas                                          |                                                                                                    | ? Aiuto        |                                                                                                    |
| MESSAGGI                                                                 | ATTRIBUTI PICCHETTA                                                                                                    | i Informazioni | su                                                                                                    |
|                                                                          | G: -                                                                                                    | $\oplus$       | G: -                                                                                                    |

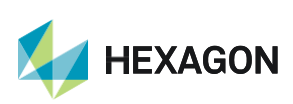

#### Cliccare su GPS e poi Correzioni in tempo reale

| ⊗ 🛎 🚯 🤿 ∠ 21% 💈 14:20                                    | <ul> <li>⊗ ➡</li> <li>₿ </li> <li>∠ 21% ≤</li> <li>14:22</li> </ul> |  |  |  |
|----------------------------------------------------------|---------------------------------------------------------------------|--|--|--|
| 🌣 Impostazioni                                           | K¢, GPS                                                             |  |  |  |
| SENSORE                                                  | Antenna GPS<br>Zeno 20 (Connesso)                                   |  |  |  |
| GPS<br>Zeno 20 (Connesso)                                | Altezza Antenna<br>2,000m                                           |  |  |  |
| Localizzatore del Cavo OFF ON<br>Non Connesso            | Angolo di Cut-Off                                                   |  |  |  |
| POSIZIONE                                                | Correzioni in Tempo Reale                                           |  |  |  |
| Utilizzo<br>Crea nuovo punto                             |                                                                     |  |  |  |
| <b>Media</b><br>Numero di positioni: 30                  |                                                                     |  |  |  |
| Limiti OFF ON<br>Nessun limite impostato                 |                                                                     |  |  |  |
| Streaming OFF ON<br>Nessun intervallo impostato          |                                                                     |  |  |  |
|                                                          |                                                                     |  |  |  |
| Cliccare sul simbolo                                     | re il nuovo Server delle correzioni                                 |  |  |  |
| <ul> <li>♦ ♦ ♦ ♦ ♦ ♦ ♦ ♦ ♦ ♦ ♦ ♦ ♦ ♦ ♦ ♦ ♦ ♦ ♦</li></ul> |                                                                     |  |  |  |
| Satellite Based<br>SBAS                                  |                                                                     |  |  |  |
|                                                          |                                                                     |  |  |  |

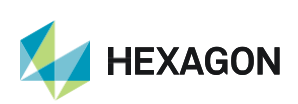

Impostare il **Nome Profilo (es. SmartNet),** lasciare vuoto il campo **Descrizione** (facoltativo) e proseguire con **Successivo** => Selezionare **Tipo Profilo Internet** e premere **Successivo** 

| ⊗ 🛎 🚯 🤿 ∠ 20% 💈 14:28 | ⊗ 🛎 🚯 🤿 ∠ 20% 💈 14:30            |  |
|-----------------------|----------------------------------|--|
| K RTK Wizard          | K 🛠 RTK Wizard                   |  |
| RTK Wizard            | Selezionare Tipo Profilo         |  |
| Nome:                 | Internet<br>Server RTK in uso    |  |
| Descrizione:          | ⊖ ∰ Radio<br>Radio in uso        |  |
| Descrizione Profilo   | ○ ♀ Segnale<br>Ricevitore in uso |  |
|                       |                                  |  |
|                       |                                  |  |
|                       |                                  |  |
| Successivo >          | < Indietro Successivo >          |  |
|                       |                                  |  |

Inserire le Informazioni Server:

| Nome:      | SmartNet (esempio)                                                   |
|------------|----------------------------------------------------------------------|
| Indirizzo: | it.nrtk.eu                                                           |
| Porta:     | 2101                                                                 |
| User ID:   | Inserire il nome utente fornito dai gestori della Rete HxGN SmartNet |
| Password:  | Inserire la password fornita dai gestori della Rete HxGN SmartNet    |

Spuntare la voce Usare NTRIP con il server e proseguire con Successivo

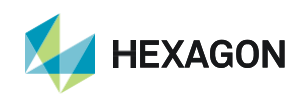

| ⊗ 🛎 🚯 🤿 🖉 19% 💈 14:38       |                                                                                                    |
|-----------------------------|----------------------------------------------------------------------------------------------------|
| 🛠 RTK Wizard                |                                                                                                    |
| Crea Informazioni Server    |                                                                                                    |
| Indirizzo:                  | Selezionare il <b>Mountpoint</b> cliccando sul<br>simbolo per far comparire la lista.<br>Dalla lista selezionare <b>MAX3-RDN</b><br>( <b>NRT3-RDN</b> se si utilizza l'abbonamento di tipo <b>Nearest;</b><br><b>IMAX3-RDN-MSM</b> se si utilizza l'abbonamento <b>FULL</b><br><b>GNSS</b> ) |
| it.nrtk.eu                  |                                                                                                    |
| Porta:                      |                                                                                                    |
| 2101                        | ⊗ 🛎 🚯 🤿 ∠ 18% 💈 14:48                                                                                                    |
| User ID:                    | Selezionare il Mountpoint                                                                                                    |
| username                    | O NRT2-RDN                                                                                                    |
| Password:                   |                                                                                                    |
| ••••••                      |                                                                                                    |
| 🗹 Usare NTRIP con il server | O IMAX2-RDN                                                                                                    |
| < Indietro Successivo >     | O IMAX3-RDN                                                                                                    |
|                             | MAX3-RDN                                                                                                    |
|                             | O VRS3-RDN                                                                                                    |
|                             | ○ FKP2-RDN                                                                                                    |
|                             | ○ VRS2-RDN                                                                                                    |
|                             |                                                                                                    |
|                             |                                                                                                    |

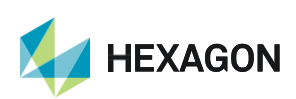

Leica Geosystems SpA – Part of Hexagon

## HxGN SmartNet

Se per problemi di connettività internet la lista dei Mountpoint non dovesse comparire, è possibile scrivere manualmente il **Mountpoint.** 

Proseguire premendo Successivo

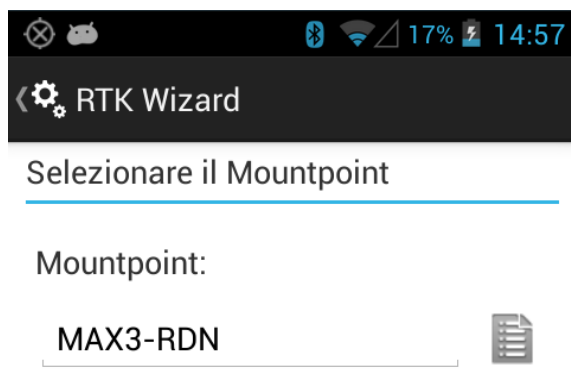

Nella schermata dei **Dettagli Correzione RTK** impostare, utilizzando il simbolo:

Formato Dati:RTCM3Tipo di Rete:MAX (Single Base se si utilizzal'abbonamento di tipo Nearest; IMAX se siutilizza l'abbonamento di tipo FULL GNSS)

Antenna di Riferimento: ADVNULLANTENNA

E premere FINE.

| 8 🛎 🖇                                | 3 😴 🖉 17% 💈 15:03 |
|--------------------------------------|-------------------|
| 🕏 RTK Wizard                         |                   |
| Dettagli Correzione I                | ЯТК               |
| Formato Dati<br>RTCM v3              | 1                 |
| Tipo di Rete                         | :                 |
| Antenna di Riferim<br>ADVNULLANTENNA | iento             |

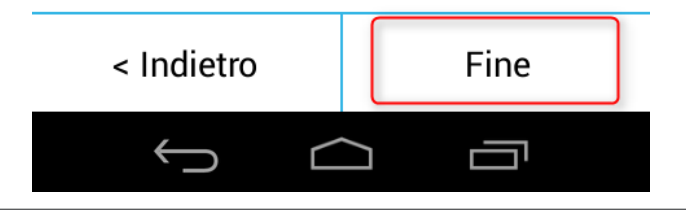

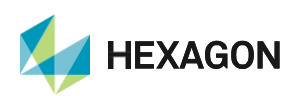

Leica Geosystems SpA – Part of Hexagon Via Codognino 10 26854 Cornegliano Laudense (LO) Lo strumento tenterà immediatamente la connessione ai servizi RTK: premere **Cancella** e poi **OK** alla successiva domanda "Salvare comunque il profilo?".

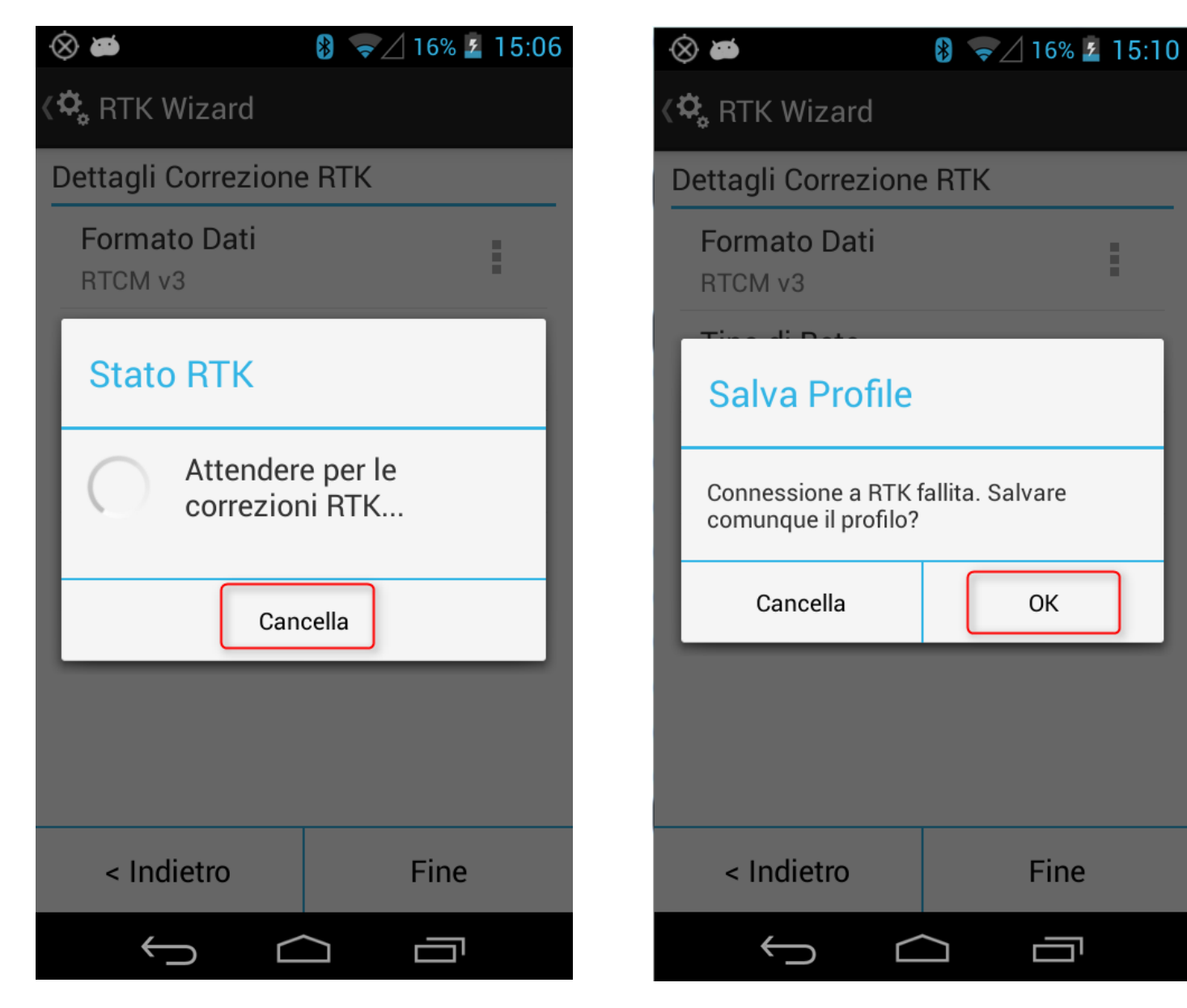

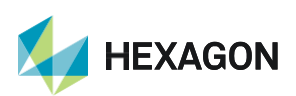

PRIMA DI INIZIARE IL RILIEVO IN RTK CON LA RETE HxGN SMARTNET E' NECESSARIO AVERE LA POSIZIONE CALCOLATA E LA CONNESSIONE AD INTERNET. NON AVVIARE LA RICEZIONE DATI SE NON SI HA A DISPOSIZIONE UNO DI QUESTI DUE PARAMETRI.

LA PRESENTE GUIDA PRESUPPONE CHE IL COLLEGAMENTO CON LA PROPRIA ANTENNA GPS SIA AVVENUTO CON SUCCESSO (SATELLITI TRACCIATI CORRETTAMENTE)

PER QUALSIASI RICHIESTA DI INFORMAZIONI O ASSISTENZA SULLE CONFIGURAZIONI E' POSSIBILE CONTATTARE IL SUPPORTO TECNICO AL N° 03711856070 (PER UTENTI CON CONTRATTO DI MANUTENZIONE ATTIVO) OPPURE SCRIVERE UNA EMAIL A: supporto.tecnico@leica-geosystems.com

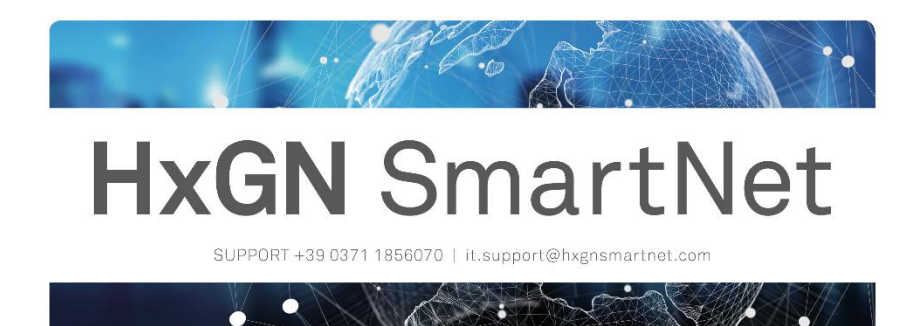

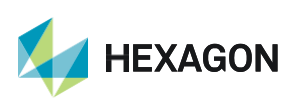